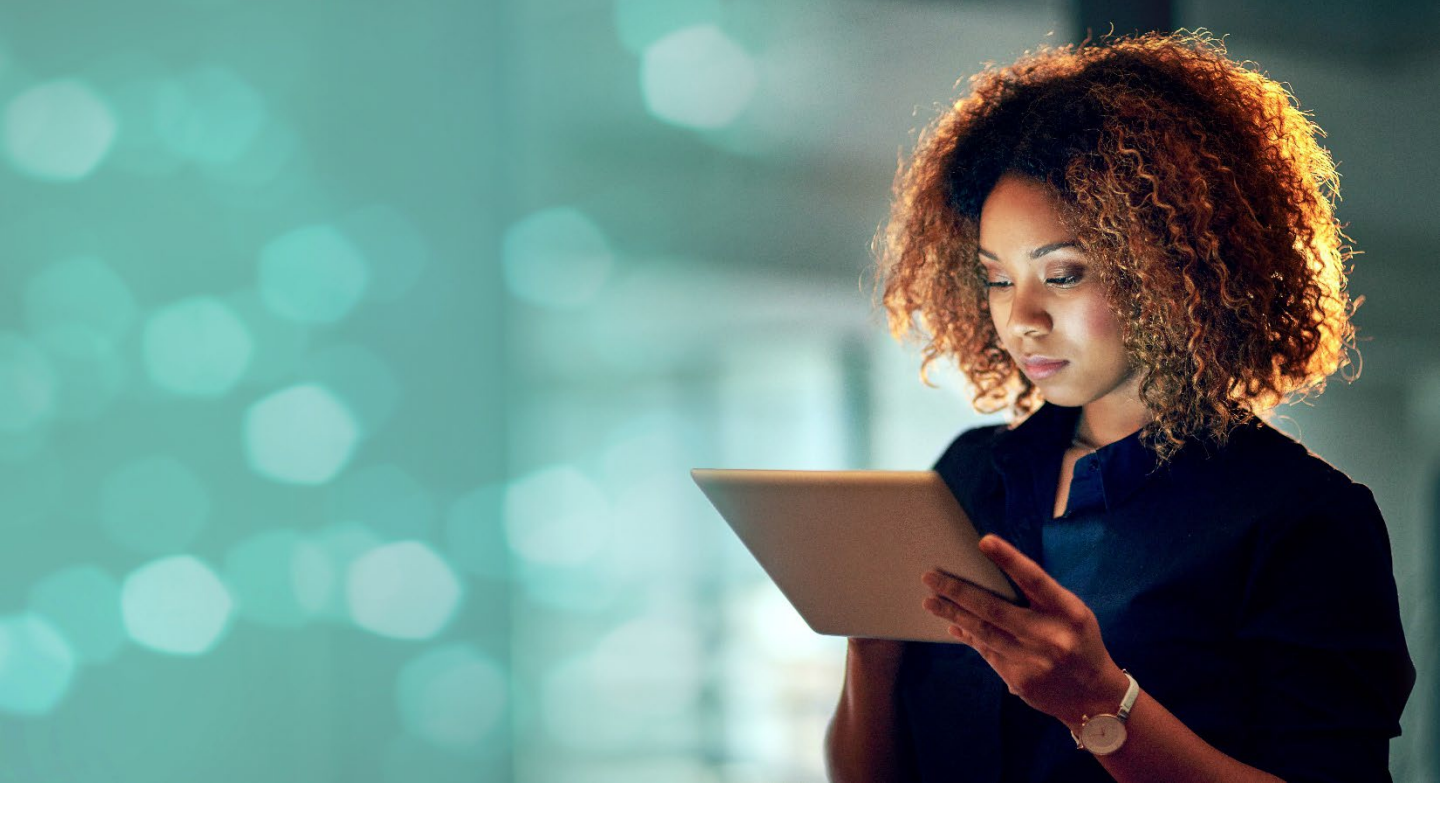

# LOGIN GUIDE SHARINBOX by SG Markets

## SHAREHOLDER ACCESS

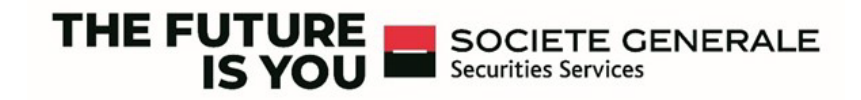

## ACTIVATE YOUR SECURE SHARINBOX by SG Markets SPACE

To access your Sharinbox account, you need to activate your account using your 8-digit access code to determine your new login ID. Read on to learn the steps to activate your account. If you have already activated your Sharinbox by SG Markets account, go directly to step 2.

|                                                         | Access your Sharinbox account by 50 Markets                                                                                                    |
|---------------------------------------------------------|----------------------------------------------------------------------------------------------------|
| 1. ACTIVATE TOUR ACCOUNT                                | Account activated, login with your email address                                                                                                    |
|                                                         | If you have already activated your Sharinbox account on SG Markets by setting a login enail as your usemane you can<br>login now.                                                                  |
|                                                         | ☐ Log in with your email address                                                                                                    |
|                                                         | Change the login email                                                                                                    |
| <ul> <li>Click on « Activate your account »</li> </ul>  | Secure account not vet activated?                                                                                                    |
|                                                         | In order to secure your Sharinbox account, you must activate the strong authentification on SG Markets. You define a<br>new ID by activating <b>Lonce and foral</b> with your 8 digit access code. |
| -                                                       | Activation helps video 🛛 🖓 Connection guide                                                                                                    |
|                                                         | Security of your account                                                                                                    |
|                                                         | To protect yourself against fnaud attempts, be vigilant and follow a few simple rules. See the good security practices. [2]                                                                        |
|                                                         |                                                                                                    |
|                                                         | Welcome to Chevinhey                                                                                                    |
| <ul> <li>Enter your access code and password</li> </ul> | vveicome to Snarindox by SG Markets                                                                                                    |

#### Enter your access code and password then click on « Continue »

If you lose or forget these, you can reset them using the "Forgot your access code?" or "Forgot your password?"

A help box on the right tells you where to find your codes.

| Activate your account                                                                                                    |                                        |
|----------------------------------------------------------------------------------------------------|----------------------------------------|
| o log into your new Sharinbox account on SG Markets, enter the<br>g-in details you received by post or email.                                                                                                    |                                        |
| <ul> <li>States with a state strate stra</li></ul> |                                        |
| Access code (8 digits)                                                                                                    | Where can you find your login details? |
| Forgot your access code                                                                                                    | Access code Password                   |
| Password (6 digits)                                                                                                    | Is your account blocked?               |
| Forgot your password                                                                                                    | ? How to proceed                       |

#### • Enter your e-mail address (preferably your personal one) as a new login ID and click on « Activate your account ».

It may be identical to or different from your Sharinbox contact email.

The contact email will be used for all communication regarding your asset portfolio.

The login email will be used for the receipt of any password and authentication requests.

| Welcome                                                                                           | to Sharinbox by SG Markets                                                                                                    |
|---------------------------------------------------------------------------------------------------|----------------------------------------------------------------------------------------------------|
| Activate your acco                                                                                | ount                                                                                                    |
| Your information                                                                                  |                                                                                                    |
| Surname                                                                                           | First name                                                                                                    |
| Name                                                                                              | Fist name                                                                                                    |
| Contact email                                                                                     |                                                                                                    |
| contactemail@domain.com                                                                           |                                                                                                    |
| ssuer                                                                                             |                                                                                                    |
| ssuer                                                                                             |                                                                                                    |
| Login email                                                                                       |                                                                                                    |
| To secure your account, set th<br>t will be used to receive your p<br>We recommend that you use a | e email address that will become your Sharinbox login ID on SG Markets.<br>password and for any authentication requests.<br>personal email address. |
| loginemail@domain.com                                                                             |                                                                                                    |
|                                                                                                   |                                                                                                    |
|                                                                                                   | Cancel Activate your account                                                                                                    |
|                                                                                                   |                                                                                                    |

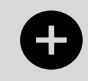

Do you hold several Sharinbox accounts? Use the same email address as a login identifier:

Several accounts: Just ONE login identifier!

 An activation email from SG MARKETS will be sent to you at the email address defined as your login ID; it may take a few minutes for you to receive this email.

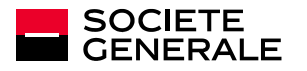

## ACTIVATE YOUR SECURE SHARINBOX by SG Markets SPACE

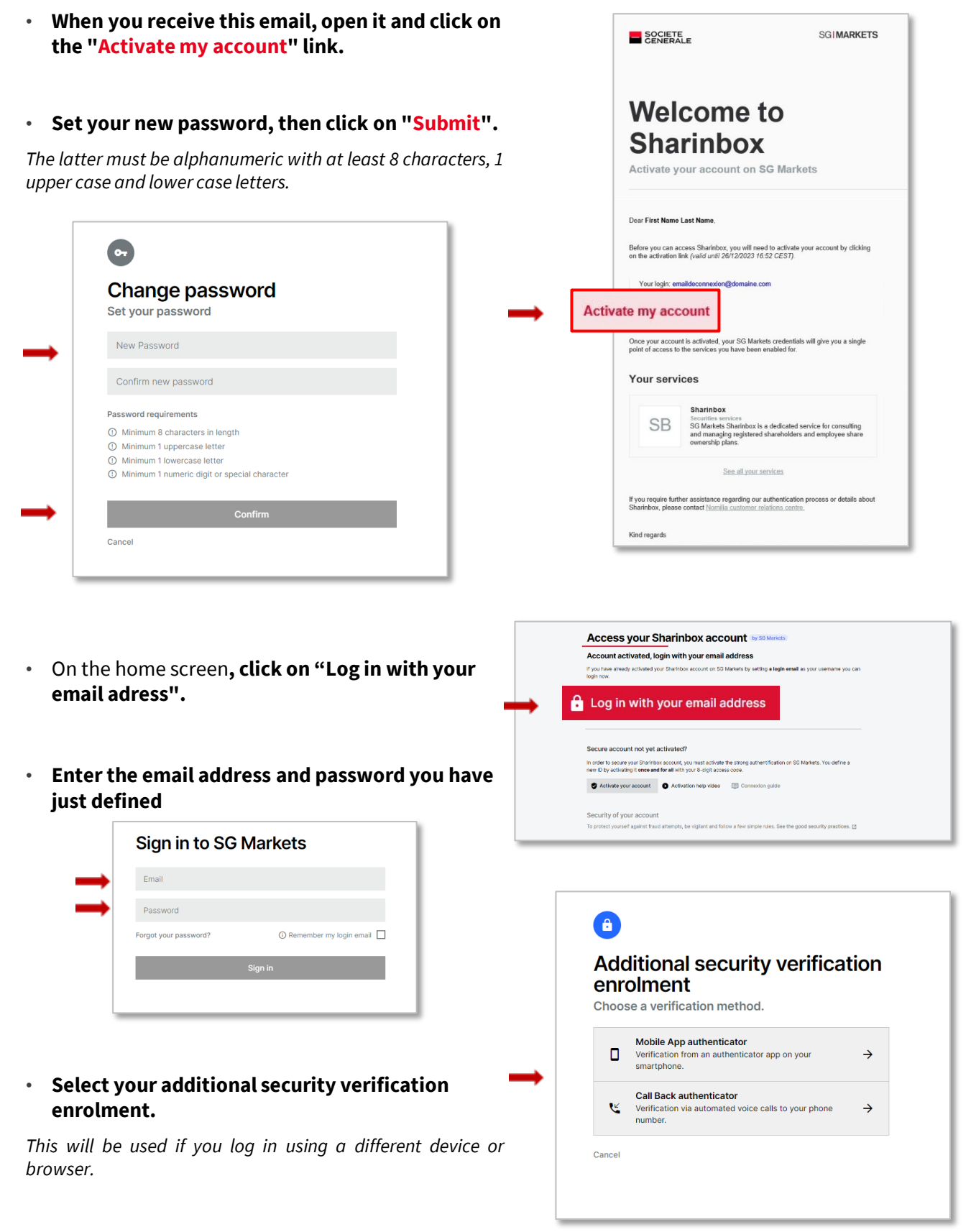

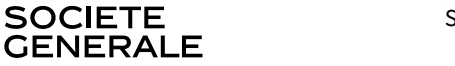

### ACTIVATE YOUR SECURE SHARINBOX by SG Markets SPACE

### How to set your additional authentication?

#### $\rightarrow$ By phone call :

Enter your phone number (fixed or mobile); you will receive a phone call and will be asked to enter the verification code on your phone.

The phone call comes from our SG Connect platform (telephone code +33).

#### $\rightarrow$ By mobile app:

Identify your mobile device and download the requested app (**free app**), then follow the instructions and enter the verification code displayed on the app.

#### • Enter the verification code received using the chosen method.

| Device type         | A                                                                                                    | Open the Google Authenticator, and select 'Scan barcode' to scan the<br>OR code below:<br>Alternstively, set your device manually by                                                                                                    | Step 4 of 4 - Verify your code<br>Enter the verification code displayed on the application. |
|---------------------|----------------------------------------------------------------------------------------------------|----------------------------------------------------------------------------------------------------|---------------------------------------------------------------------------------------------|
| IOS Android Windows | Search and install <b>Geogle Authenticator</b> .<br>Of types integraby have the application installed, please<br>proceed to the next step. | In the second and the second and the | Done →                                                                                      |
| Proceed →           | Proceed →                                                                                                    | Co back                                                                                                    | Co back                                                                                     |

#### CASE 1 : You have selected the additional security enrolment using a Mobile App authenticator

CASE 2 : You have selected the additional security enrolment using a Call back authenticator

| • I                                                                                                    |                                                                                                    |
|----------------------------------------------------------------------------------------------------|----------------------------------------------------------------------------------------------------|
| Call back authenticator Set up your number                                                                  | Call back authenticator<br>Verify your number                                                           |
| Please register a phone number that SG Markets can contact you on to<br>verify your identity in the future. | We, are now calling you at +338. Please enter the following verification code into your phone's keypad: |
| 113                                                                                                    | 268211                                                                                                  |
| Call me                                                                                                    | Call in progress                                                                                        |
| Go back                                                                                                    | Cancel                                                                                                  |
|                                                                                                    |                                                                                                    |

The activation of your account is complete, you can access your secure Sharinbox account and your asset portfolio.

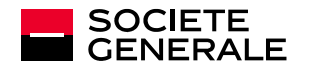

### ACCESS YOUR SECURE SHARINBOX by SG Markets SPACE

#### 2. LOG IN

- Click on « Log in with your email address » on the home screen.
- Enter your login details: the login email defined when you activate your account and your password (validity period of 6 months).

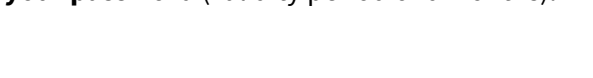

#### Generate the verification code

For security reasons, you will be asked to enter the verification code one month after logging in or in the event you change devices.

|   | Account activated, login with your email address<br>If you have already activated your Shafinbox account on SD Markets by setting a login email as your usemame you can                                                                                                    |
|---|----------------------------------------------------------------------------------------------------|
|   |                                                                                                    |
| l | og in with your email address                                                                                                    |
|   |                                                                                                    |
|   |                                                                                                    |
|   |                                                                                                    |
|   | Secure account not vel activated?                                                                                                    |
|   | Secure account not yet activated?<br>In only to actual our Statistical end on instantiate the strong attractification or SD bases. You define a                                                                                                    |
|   | Secure account not yet activated?<br>In order to secure your Strainhos account, you must activate the strong authentification on 50 Markets. You define a<br>new O by activating I serve and for all with your 6-digit access code.                                                                                                    |
|   | Secure account not yet accivated?<br>In ode to secure and the secure and the secure account, and actives the story authentification on SC Markets. You define a<br>new D is activating the means and feel at with your is digit access code.<br>© Activate pure account © Activation here access.<br>© Convention guide                                                                                                    |
|   | Secure account not yet activated?<br>In ode to secure your diarbob account, you mait activele the shang suffert/fication of 50 Markes. You define a<br>new Dity activating it ence and for all with your 6-digit access coles.<br>Activation legit wide:<br>Activation legit wide:<br>Convention guide                                                                                                    |
|   | Secure account not yet activated? In other bescere your direction account, your and activate the strong authentification on 50 bases. You define a more 0 by activating the your definition account of the strong activation account of the strong account of the strong |

| Ema    | II             |                           |
|--------|----------------|---------------------------|
| Pase   | word           |                           |
| Forgot | your password? | ③ Remember my login email |
|        |                | Sign in                   |
|        |                |                           |
|        | •              |                           |

#### **RESET YOUR LOGIN DETAILS**

#### You have forgotten or lost your password?

Click on **"Forgot your password?"** on the login screen. Confirm your email address to receive an email and modify your password.

You have forgotten which login email you selected?

Click on **"Change the login email"** on the home screen and fill out the form. You will receive a new access code and a temporary password (valid for 1 month) and will need to activate your account again (step 1 of the guide).

 You have changed your device or phone number and you can no longer validate your second authentication?

Request to reset your second authentication by contacting our Nomilia Customer Relations Centre.

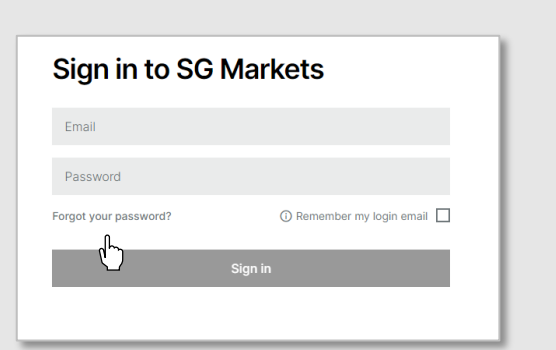

#### Forgot your password?

| Account activated,                                              | ogin with your email address                                                                                                    |
|-----------------------------------------------------------------|----------------------------------------------------------------------------------------------------|
| If you have already activated<br>login now.                     | your Sharinbox account on SG Markets by setting a login email as your username you can                                              |
| 🔒 Log in with your email a                                      | ddress                                                                                                    |
| Change the login email                                          |                                                                                                    |
| -lh-                                                            |                                                                                                    |
| U                                                               |                                                                                                    |
| Secure account not ye                                           | activated?                                                                                                    |
| n order to secure your Sharin<br>new ID by activating it once a | sox account, you must activate the strong authentification on SG Markets. You define a<br>nd for all with your 8-digit access code. |
| Activate your account                                           | Activation help video     E Connexton guide                                                                                         |
| Coourity of your popou                                          |                                                                                                    |
| security or your accou                                          | 10                                                                                                    |

### Change the login email

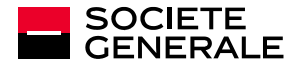

# **QUESTIONS – ANSWERS**

| I can't connect, an error<br>message tells me "Incorrect<br>access code and/or<br>password". | Your 8-digit <b>access code</b> can be found on your account statements<br>received before 06/27/2022.<br>If only your password is incorrect, request " <b>Forgot your password</b> "<br>to receive a temporary password.                                                                                                    |
|----------------------------------------------------------------------------------------------|----------------------------------------------------------------------------------------------------|
| Temporary password,<br>received by email, but does<br>not work.                              | You have received an email containing a 6-digit <b>temporary password</b> valid for 24 hours. After this period, the temporary password is no longer valid and must be renewed in " <b>Forgot your password</b> ".                                                                                                    |
| I didn't receive my account<br>activation email.                                             | Sending the email may take a few minutes. Please check your spam<br>folder.<br>If you registered your email incorrectly, you can correct it under<br>" <b>Change the login email</b> " on the <u>https://sharinbox.sgmarkets.com</u> .                                                                                                    |
| My account activation link<br>is no longer valid.                                            | <ul> <li>Most likely, the account activation period has expired: you have 14 days to click on the activation link after receiving it. Your account will be automatically blocked after this period.</li> <li>To unlock your account, there are two options:</li> <li>Click on "Change the login email" on the <a href="https://sharinbox.sgmarkets.com">https://sharinbox.sgmarkets.com</a>.</li> <li>Contact the Nomilia Customer Relations Centre, available from Monday to Friday, from 09:00 to 18:00 (Paris time).</li> </ul>                                                                                                    |
| I can't connect, my account<br>is blocked.                                                   | <ul> <li>Two reasons could be behind your block:</li> <li>You entered an incorrect password more than 4 times. In this case, select "Forgot your password" to receive a temporary password.</li> <li>You have not finished activating your account within the time limit. Setting up two-step authentication must be done within 14 days of activating your account. After this period, to unlock your account, there are two options:</li> <li>Select edit your connection email on the <u>https://sharinbox.sgmarkets.com</u>.</li> <li>Contact the Nomilia Customer Relations Centre, available from Monday to Friday, from 09:00 to 18:00 (Paris time zone).</li> </ul> |

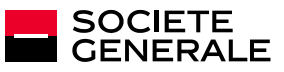

# **QUESTIONS – ANSWERS**

| I chose two-step<br>authentication by phone<br>call, but no calls were<br>received. | <ul> <li>Check that your country phone code and phone number are set correctly.</li> <li>To define the country code, select the <b>flag</b> (or gray block) to the left of the space for its number:</li> <li> If you are in mainland France, choose "France".</li> <li> If you are outside mainland France, use the drop-down menu to find the area code for your region.</li> <li>The call is made via SG Connect (+33 code).</li> </ul> |
|-------------------------------------------------------------------------------------|----------------------------------------------------------------------------------------------------|
| Two-step authentication by phone call does not work.                                | Check that the correct authentication code is entered on your phone's keypad. The code in question is displayed on your computer screen during the verification phone call.                                                                                                    |
| I can't download the<br>authentication app on my<br>phone.                          | <ul> <li>Check your internet network connection: if your connection is not strong enough, you will not be able to download the app.</li> <li>Depending on your phone's security settings, you may not be authorized to download a new app.</li> <li>Certain types of phones are obsolete and not able to download the authentication app. In this case, you must opt for phone call authentication.</li> </ul>                             |
| The authentication app<br>installation does not work<br>on my phone.                | Make sure the free app installed matches your phone model: <b>Authy</b> ,<br><b>Microsoft Authenticator</b> or <b>Google Authenticator</b> . The required<br>application name is displayed during registration of your phone<br>type.<br>The Installation of the application is done from the <b>App Store</b> if you<br>use an Apple phone or from <b>Google Play</b> for Android phones.                                                 |
| I can't scan the QR code.                                                           | To scan the QR code with the authenticator app, you must authorize<br>the app's access to the phone's camera.<br>In case the problem persists, you have the option to manually enter<br>the key present in the QR code.                                                                                                    |

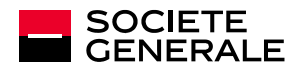

# **CONFIDENTIALITY AND SECURITY**

### Strengthened authentication : Sharinbox by SG Markets

**SHARINBOX** joins the SG Markets platform to give you a better browsing experience by offering a higher level of security.

SG Markets is the Societe Generale group's digital platform. It will allow you to securely log into your registered securities account **by defining a strong password and additional authentication.** 

This second authentication provides a verification code that you will be asked to enter whenever a new device or browser is used to log in to your account, ensuring that you are the one attempting to log in.

#### **TIPS TO FOLLOW**

Keep in mind that Societe Generale will never ask you for information it already has, your logins or your passwords.

- Limit the dissemination of information (social networks, websites, standard mail templates, signature...).
- Never pass on your personal and confidential information (date of birth, passwords...).
- Beware of any unusual request and follow your **intuition**: if a request seems suspicious to you, it probably is!
- Verify the legitimacy of such a request by making a counter-call to a number already referenced.

In case of doubt, please contact our Nomilia Customer Relations Centre.

- •Remain vigilant about the signs that can alert you: inconsistent email address of the sender, syntax errors or spelling mistakes, link or site with an inaccurate URL address, absence of the mention "https" in the internet address of the visited site or the padlock indicating a secure connection.
- Please, do not write down your passwords on Excel files or Word documents, prefer the use of a password safe.

#### WHAT TO DO IN CASE OF PROVEN OR SUSPECTED FRAUD ?

If you have provided sensitive information, please contact our Nomilia Customer Relations Centre.

| CONTACT US | S                                                                                                    |
|------------|----------------------------------------------------------------------------------------------------|
| Website:   | Secure messaging https://sharinbox.societegenerale.com                                                                                                    |
| Tel:       | Nomilia Customer Relations Centre: +33 (0)2 51 85 67 89<br>Phone number without tax surcharge, invoicing depending on your operator contract and the<br>country you are calling from<br>Our telephone operators are available Monday to Friday from 9.00 am to 6.00 pm. (CET)<br>Some services will require an <b>authentication code</b> that you must generate by connecting you<br>to Sharinbox,in the « <b>Contact us</b> » section at the bottom of the page. |
| Post:      | <b>Société Générale Securities Services<br/>SGSS/SBO/ISS/SRC</b><br>32 rue du champ de tir – CS 30812<br>44308 Nantes Cedex 3 – France                                                                                                    |
| Fax:       | +33 (0)2 51 85 62 15                                                                                                    |